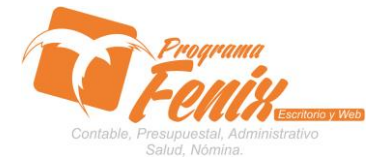

#### PROTOCOLO MAESTROS BÁSICOS DE POS

# Nota importante:

Para utilizar este protocolo es necesario que el usuario a utilizarlo posea las siguientes competencias:

- 1) Dominar sistema Windows
- 2) Solucionar problemas básicos de Windows en relación a hardware y software.
- 3) Identificar y poseer la información de :

# a) Nombres del; rector, tesorero y jefe de presupuesto

- 4) Identificar el sistema general de programa fénix en los siguientes aspectos:
  - a) Equipo servidor de datos donde esté instalado programa fénix

### Ejemplo

# Ruta=localhost:d:\programa\_fenix\_2014\dbfenix\

- b) Poseer clave de administrador de sistema
  - i) Usuario 31 o 69
- c) Activar programa de asistencia remota
  - i) Id
  - ii) Clave

# Observación: línea de ayuda 7816055 - 3007032330 - 3008038145

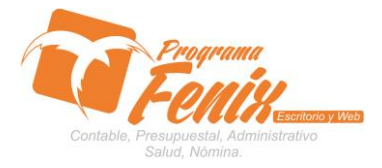

## PROTOCOLO MAESTROS BÁSICOS DE POS

# Protocolo

- 1. Trabajar en el equipo asignado por la empresa.
- 2. Abrir:
  - a. Programa fénix desde la carpeta o acceso directo o barra de tarea o inicio programas recientes.
  - b. Abrir el módulo de **presupuesto**
  - c. Pestaña procesos especiales
  - d. Opción configuración básica

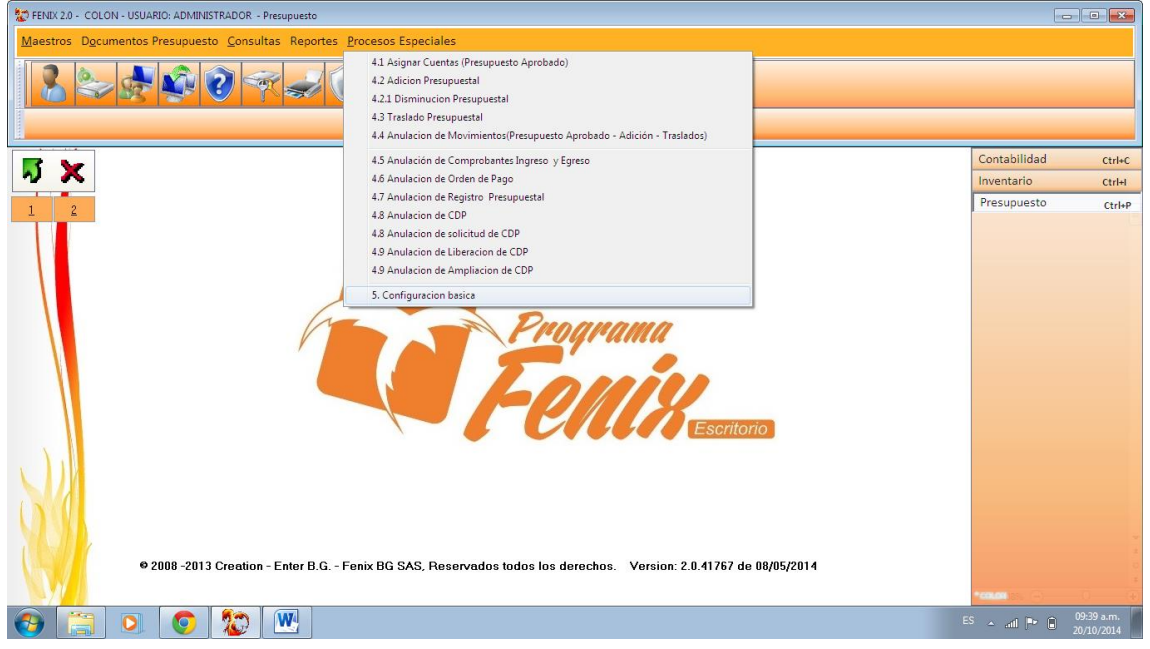

3. Dentro de la pantalla digitamos los cuadros ubicados en la parte derecha del cuadro, y nos debe quedar de la siguiente forma

| FENIX 2.0 - COLON - USUARIO: ADMINISTRADOR - Presupu                 | esto                                                                                                    |                                        |
|----------------------------------------------------------------------|----------------------------------------------------------------------------------------------------|----------------------------------------|
| <u>Maestros</u> D <u>o</u> cumentos Presupuesto <u>C</u> onsultas Re | eportes <u>P</u> rocesos Especiales                                                                                                    |                                        |
| 2 2 2 2 2 2                                                          | 20 🔒 🥥 🥙 🔍 🕾 👱 🙆 😒                                                                                                    |                                        |
| 5. <u>C</u> onfiguracion basica(6)                                   |                                                                                                    |                                        |
|                                                                      | Configuración Básica(6)                                                                                                    | Contabilidad Ctrl+C                    |
| N X                                                                  | Formato de Impresion                                                                                                    | Inventario Ctrl+I                      |
| 1 2                                                                  | Tipo: Colegio1                                                                                                    | Presupuesto Ctrl+P                     |
|                                                                      | Datos Basicos     Gerente/Rector (SCDP):       Secretario(a) Hacienda:     Cargo: RECTOR       Unidad Ejecutora:     Defe de Presupuesto (CDP):       Cargo:     ContrAcOR       Subgerente Administrativo y Financiero     Nombre:       Pagador/Tesorero:     Cargo: TESORERO       Nombre:     Itali Edentos resultatos |                                        |
| © 2008 -2013 Creation - Ente                                         | B.G Fenix BG SAS, Reservados todos los derechos. Version: 2.0.41767 de 08/05/2014                                                                                                    |                                        |
| 🚱 🚞 🖸 📀 🏖 💌                                                          |                                                                                                    | ES 🔺 .ntl 🏴 🖨 09:45 a.m.<br>20/10/2014 |

Centro Comercial Las Tiendas Local 05 www.programafenix.com - ronalabn@gmail.com

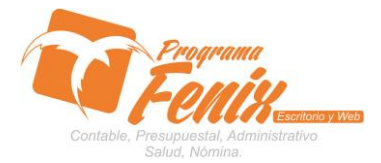

## PROTOCOLO MAESTROS BÁSICOS DE POS

a. Desplegamos la pestaña llamada tipo ubicada en la parte superior izquierda y escogemos el tipo de formato de impresión que queremos

| ENIX 2.0 - COLON - USUARIO: ADMINISTRADOR - Presu                 | puesto                                                                                                    |                                                                                                    |                                          |
|-------------------------------------------------------------------|----------------------------------------------------------------------------------------------------|----------------------------------------------------------------------------------------------------|------------------------------------------|
| <u>Maestros</u> D <u>o</u> cumentos Presupuesto <u>C</u> onsultas | Reportes Procesos Especiales                                                                                                    |                                                                                                    |                                          |
| 2 2 2 2 2 2 2                                                     | 2 🖉 🔒 🥥 🕊 🔍                                                                                                    | 🕹 🚊 🙆 😣                                                                                                    |                                          |
| S. <u>C</u> onfiguracion basica(1)                                | Configuracion Basica(1)                                                                                                    |                                                                                                    |                                          |
| <b>5</b> ×                                                        | Formato de Impresion                                                                                                    | Programa                                                                                                    | Contabilidad Ctrl+C<br>Inventario Ctrl+I |
| 1 2                                                               | Tipo: Colegio1  Colegio1                                                                                                    | FEINS                                                                                                    | Presupuesto Ctrl+P                       |
|                                                                   | Datos Corgoz.<br>Alcaldías<br>Salud<br>Secreta Ley 4791<br>Salud2<br>Salud2<br>Suidd2<br>Subgerente Administrativo y Financiero | Gerente/Rector (SCDP):         Cargo:       RECTOR         Nombre:       MANUEL ANTONIO LEMUS FUENTES         Jefe de Presupuesto (CDP):       Cargo:         Cargo:       CONTADOR         Nombre:       IVAN DARIO MOLINA SAENZ         Pagador/Tesorero:       Cargo:         Cargo:       TESORERO         Nombre:       CARLOS MARIO ACOSTA ESPITIA |                                          |
|                                                                   | Guardar Corrar                                                                                                    |                                                                                                    | -                                        |
| © 2008 -2013 Creation - En                                        | ter B.G Fenix BG SAS, Reservados todo                                                                                           | os los derechos. Version: 2.0.41767 de 08/05/2014                                                                                                    | *CRUPH 355 +                             |
| 😔 📋 🔍 💽 🗶 🧏                                                       |                                                                                                    |                                                                                                    | ES 🔺 .nl 🕨 🗊 05:39 p.m.                  |
| h                                                                 | Verificamos que                                                                                                    | el chequeo " <b>compromete</b>                                                                                                    | r con RP" este                           |

 b. Verificamos que el chequeo "comprometer con RP" este activo

| Configuracion Basica                                                  | 1)                     |            |                              |
|-----------------------------------------------------------------------|------------------------|------------|------------------------------|
| Formato de Imp<br>Tipo: Colegio                                       | presion                |            | KITIDI                       |
| Datos Basicos Gerente/Rector (SCDP):                                  |                        |            |                              |
| Secretario(a) Hacienda:                                               |                        | Cargo:     | RECTOR                       |
|                                                                       |                        | Nombre:    | MANUEL ANTONIO LEMUS FUENTES |
| Unidad Ejecutora: Jefe de Presupuesto (CDP):                          |                        |            |                              |
|                                                                       |                        | Cargo:     | CONTADOR                     |
| Subgerente Admin                                                      | istrativo y Financiero | Nombre:    | IVAN DARIO MOLINA SAENZ      |
| Pagador/Tesorero:       Comprometer Con RP.         Cargo:   TESORERO |                        | /Tesorero: |                              |
|                                                                       |                        | Cargo:     | TESORERO                     |
|                                                                       |                        | Nombre:    | CARLOS MARIO ACOSTA ESPITIA  |
| <u><u>G</u>uardar</u>                                                 | <u> </u>               |            |                              |

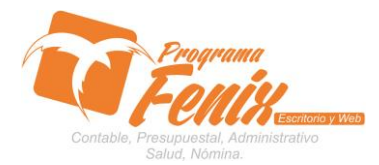

## PROTOCOLO MAESTROS BÁSICOS DE POS

c. Se pulsa el Botón guardar

| Configuracion Basica(1)                      |                                                                                                    |  |
|----------------------------------------------|----------------------------------------------------------------------------------------------------|--|
| Formato de Impresion<br>Tipo: Colegio1       | FEDERATION CONTRACTOR OF CONTRACTOR OF CONTR |  |
| Datos Basicos                                |                                                                                                    |  |
| Secretario(a) Hacienda:                      | Cargo: RECTOR                                                                                                    |  |
|                                              | Nombre: MANUEL ANTONIO LEMUS FUENTES                                                                                                    |  |
| Unidad Ejecutora: Jefe de Presupuesto (CDP): |                                                                                                    |  |
|                                              | Cargo: CONTADOR                                                                                                    |  |
| Subgerente Administrativo y Financiero       | Nombre: IVAN DARIO MOLINA SAENZ                                                                                                    |  |
| Pagador/Tesorero:                            |                                                                                                    |  |
| Comprometer Con RP.                          | Cargo: TESORERO                                                                                                    |  |
|                                              | Nombre: CARLOS MARIO ACOSTA ESPITIA                                                                                                    |  |
| <u>G</u> uardar                              |                                                                                                    |  |